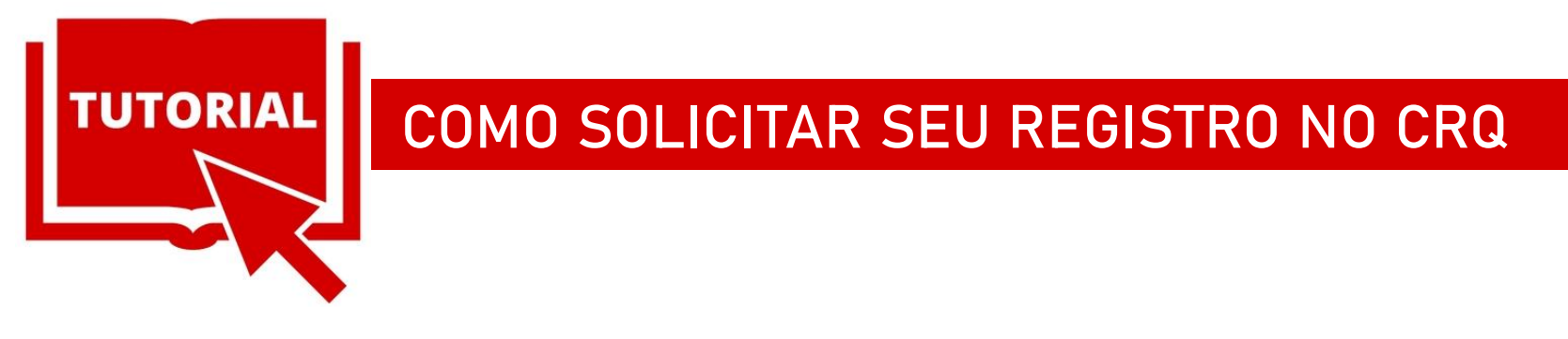

### Acesse o site do CRQ de seu Estado

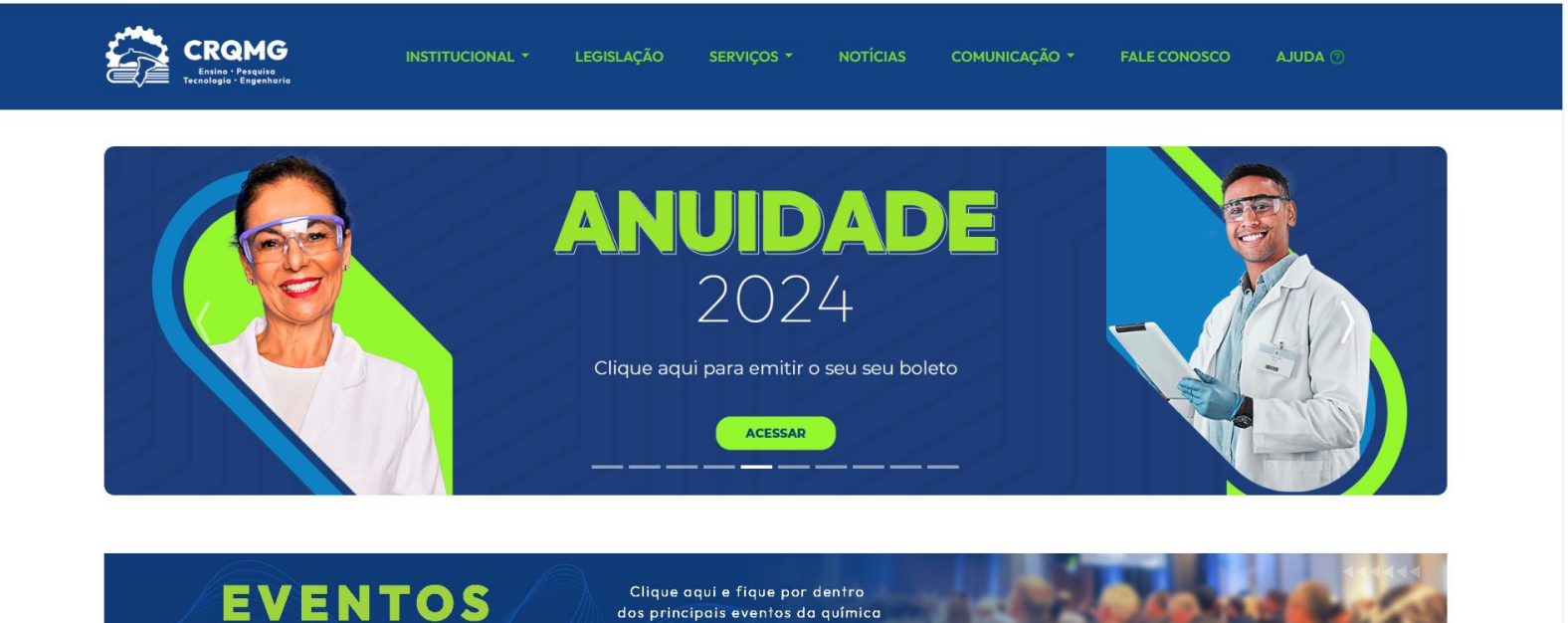

# Em seguida clique na aba SERVIÇOS e em **REGISTRO NO CRQ**

dos principais eventos da química

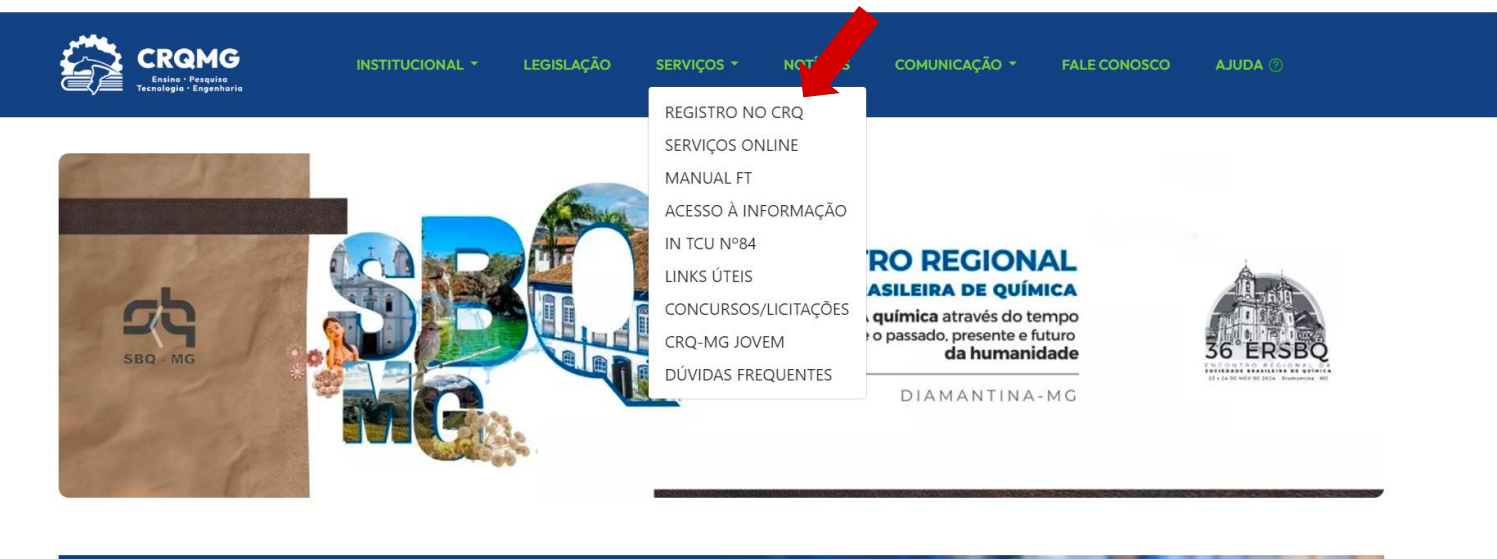

Clique aqui e fique por dentro dos principais eventos da química

**EVENTOS** 

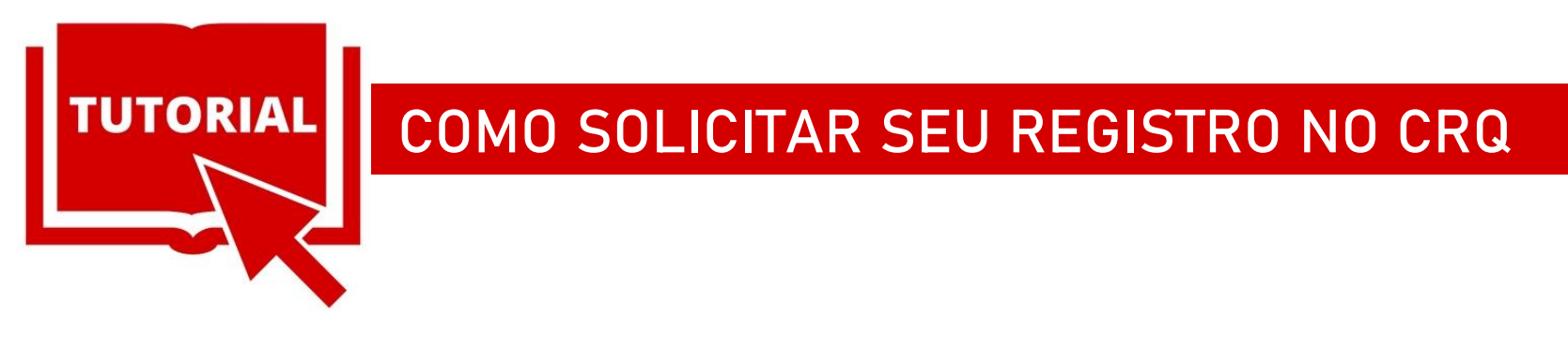

## Você será direcionado para uma nova ABA. Em PESSOA FÍSICA localize o link REQUERIMENTO DE REGISTRO DIGITAL e preencha os dados solicitados:

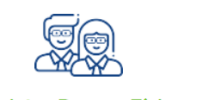

#### Registro Pessoa Física

② Confira os diversos títulos de diplomas conferidos pelos cursos de formação profissional na área química que obrigam seus portadores a se registrarem em CRQ exercerem atividades nas respectivas áreas.

Requerimento de Registro Digital (Obrigatória impressão, assinatura e envio.)

Relação de documentos para registro definitivo

Relação de documentos para registro provisório

 Relação de documentos para transferência e autorização - Registro simultâneo

 Relação de documentos para TROCA de carteira / RETORNO às atividades

Relação de documentos para obtenção da 2º via da carteira

🕑 Relação de documentos para averbação 🚽

Informações sobre parcelamento de anuidade

Requerimento de cancelamento do registro

Requerimento de dispensa da anuidade (Prazo Encerrado)

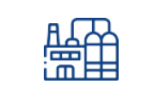

### Registro Pessoa Jurídica

Requerimento de registro

A Relação de documentos para registro

Requerimento de alteração da razão social e, ou endereço

🐵 Cancelamento de registro

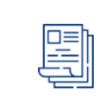

#### Obtenção de Resp. Técnica

Instrução para obtenção do certificado de responsabilidade técnica

Instrução para renovação do certificado de responsabilidade técnica

① Termo de responsabilidade técnica declaração

④ Modelo de contrato de prestação de serviços como responsáveis técnicos autônomos

Informações sobre acervo técnico

Informações sobre a baixa da responsabilidade técnica

Formulário de baixa da responsabilidade técnica